## Kenvue AP Portal Kurzanleitung

## Zugriff auf das AP-Portal

## https://kenvue.service-now.com/supplier

Wenn Sie das Portal zum ersten Mal aufrufen, wählen Sie die Option **Registrieren**, die sich unterhalb des Login Buttons befindet und füllen Sie das Formular zur Registrierung aus. Wenn Sie Hilfe beim Anmelden benötigen, klicken Sie unten auf der Anmeldeseite auf <u>Kontakt</u>, um das Telefonverzeichnis zu erhalten.

## Überblick über die Funktionen des AP Portals

- 1. Wählen Sie im Menü **Profil** aus, um Ihre Spracheinstellungen anzupassen.
- 2. Wählen Sie im Menü Anfrage stellen aus, um Unterstützung anzufordern.
- 3. Wählen Sie im Menü **Tour** aus, um eine geführte Tour durch das AP-Portal zu machen.
- 4. Wählen Sie die Registerkarte **Mein Unternehmen** aus, um Ihr Unternehmensprofil anzuzeigen und zu bearbeiten (Hinweis: Diese Funktion ist möglicherweise nicht in allen Regionen verfügbar; außerdem können nur Benutzer mit Adminzugang Änderungen vornehmen).
- 5. Wählen Sie **Meine Aufgaben** aus, um alle Ihnen zugewiesenen Aufgaben anzuzeigen.
- 6. Wählen Sie **Meine Anfragen** aus, um alle an das Kenvue Help Desk eingereichten Anfragen anzuzeigen und nachzuverfolgen.
- 7. Verwenden Sie das Suchfeld **Wie können wir helfen?,** um nach Anfragen und Wissensartikeln zu suchen (Hinweis: Wissensartikel sind möglicherweise derzeit begrenzt).
- 8. Im Abschnitt Meine aktiven Elemente finden Sie:

• Aufgaben: Klicken Sie, um alle Ihnen zugewiesenen Aufgaben anzuzeigen (z. B. Onboarding-Aufgaben).

• Umfragen: Klicken Sie, um auf Ihnen zugewiesene Umfragen zuzugreifen.

• **Bestellungen**: Klicken Sie, um eine Tabelle mit Informationen zu Ihren Bestellungen zu öffnen (Hinweis: Diese Funktion ist möglicherweise nicht in allen Regionen verfügbar). • **Anfragen**: Klicken Sie, um alle an das Kenvue Help Desk eingereichten Anfragen anzuzeigen und nachzuverfolgen.

• **Rechnungsstatus anzeigen**: Klicken Sie, um eine Tabelle mit Rechnungs- und Zahlungsstatus zu öffnen (Hinweis: Diese Funktion ist möglicherweise nicht in allen Regionen verfügbar).

9. Klicken Sie auf das **Chat-Symbol**, um schnell mit einem Live-Mitarbeiter für Support in Verbindung zu treten.